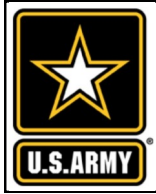

~ METER DATA MANAGEMENT SYSTEM ~

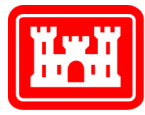

#### US Army Corps of Engineers®

#### VOLUME 5, ISSUE 3 ~ FEBRUARY — MARCH 2020

# FROM THE PROGRAM MANAGER

Welcome to our February - March 2020 issue of the *Meter Data Management System (MDMS) Update,* designed to keep you informed on the growth and latest developments of the MDMS and the Army Metering Program.

There has been a lot of interest in our new Active Energy Management training session. In this session, and the detailed article below, we teach you how to use five of the modules in MDMS to support your Energy Management and Measurement & Verification requirements.

On page 6, we highlight one new report, as well as the enhancements to another report. The new EUI Commodity Comparison Report provides a comparison report of every building on the selected site/ installation for the time period selected. Additional organizational options and more fields have been added to the update Base Load Comparison Report.

We have had some good feedback on the recent training webinars. Vicky Newman, a new REM at U.S. Army Reserve, Fort Shafter FLATS, said "Thank you for all these classes. They are very helpful." And Joseph McClung, Energy Manager at West Virginia Army National Guard shared "You did a great job. Great Job, very useful information." "This is quantum leap compared to the old interface and functionality. I can't wait to get our meters reporting and use the system," shared Energy Mana-Ryan Hoesly with the 81st ger Readiness Division. Keep the feedback coming!

As always, our mission is to improve the MDMS experience for end users. Your input is valuable, and we welcome your feedback via the Army Meter Service Desk (AMSD) at: <u>usarmy.coe-</u>

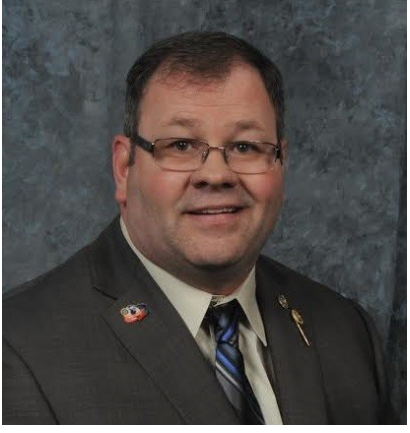

| From the Program<br>Manager            | 1   |
|----------------------------------------|-----|
| Active Energy<br>Management            | 1-5 |
| New EUI Commodity<br>Comparison Report | 6   |
| Updated Base Load<br>Comparison Report | 6   |

huntsville.cehnc.mbx.armymeterhelp@

### ACTIVE ENERGY MANAGEMENT

Without a continuous diagnostics approach, energy usage will be 20% to 40% higher than required to provide a comfortable and healthy indoor environment. Active Energy Management (AEM) is the cradle-to-grave strategy that highlights facility energy use, pinpoints anomalies, tracks trends, benchmarks installation and/or building performance, identifies effective saving opportunities and verifies energy savings.

The intent of the MDMS training courses/webinars is to show users how to fully utilize the MDMS tools in all functional aspects of energy management and continuous commissioning, thus resulting in energy savings. Building on this intent, and in support of this strategy, the newly offered AEM course is explicitly intended to show Energy Managers (EMs) and Resource Efficiency Managers (REMs) how to validate those estimated savings from their Energy Conservation Measures (ECMs) by using MDMS for Measurement and Verification (M&V).

The first MDMS AEM course was offered in December 2019, with 21 people in attendance. And, as with all the other MDMS training sessions, it will continue to be improved and offered repeatedly. There has been a lot of

interest in future sessions for those EMs and REMs that were unable to make the first few offerings. So, for those of you that were unable to attend this session, or who just want a refresher, this article will brief you on the value and content of the session.

We have identified five tools within MDMS that will support your M&V requirements:

- 1. Using the Custom Usage report for a quick check on overall numbers
- 2. Using the Monthly Usage report as a quick check with monthly granularity
- 3. Using the Daily Usage report to fine tune the analysis to days vs months
- 4. Using the Interval Usage query for a deeper dive and more detail
- 5. Using our M&V project method specifically designed to track savings over time

To demonstrate these methods, we are going to use Fort Carson, building 2260 (Brigade Headquarters), as an example. We will compare *(Continued on pg.2)* 

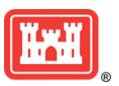

### ACTIVE ENERGY MANAGEMENT (CONT. FROM PG. 1)

electric usage from two weather similar time periods to make a quick determination if there was any usage savings independent of weather—after an ECM took place in early October 2019. So, let's look at October – December 2018 and October – December 2019.

Let's start with Step 1: Using the Custom Usage report for a quick check on overall numbers. We are going to first pull the October – December 2018 time period for our building and make note of the kWh value returned. You can see in our resulting graph below, that the kWh is 151,438. Then, we will pull the October – December 2019 time period for building 2260 and make note of the 132,623 kWh value returned in our lower graph below. (Continued on pg.3)

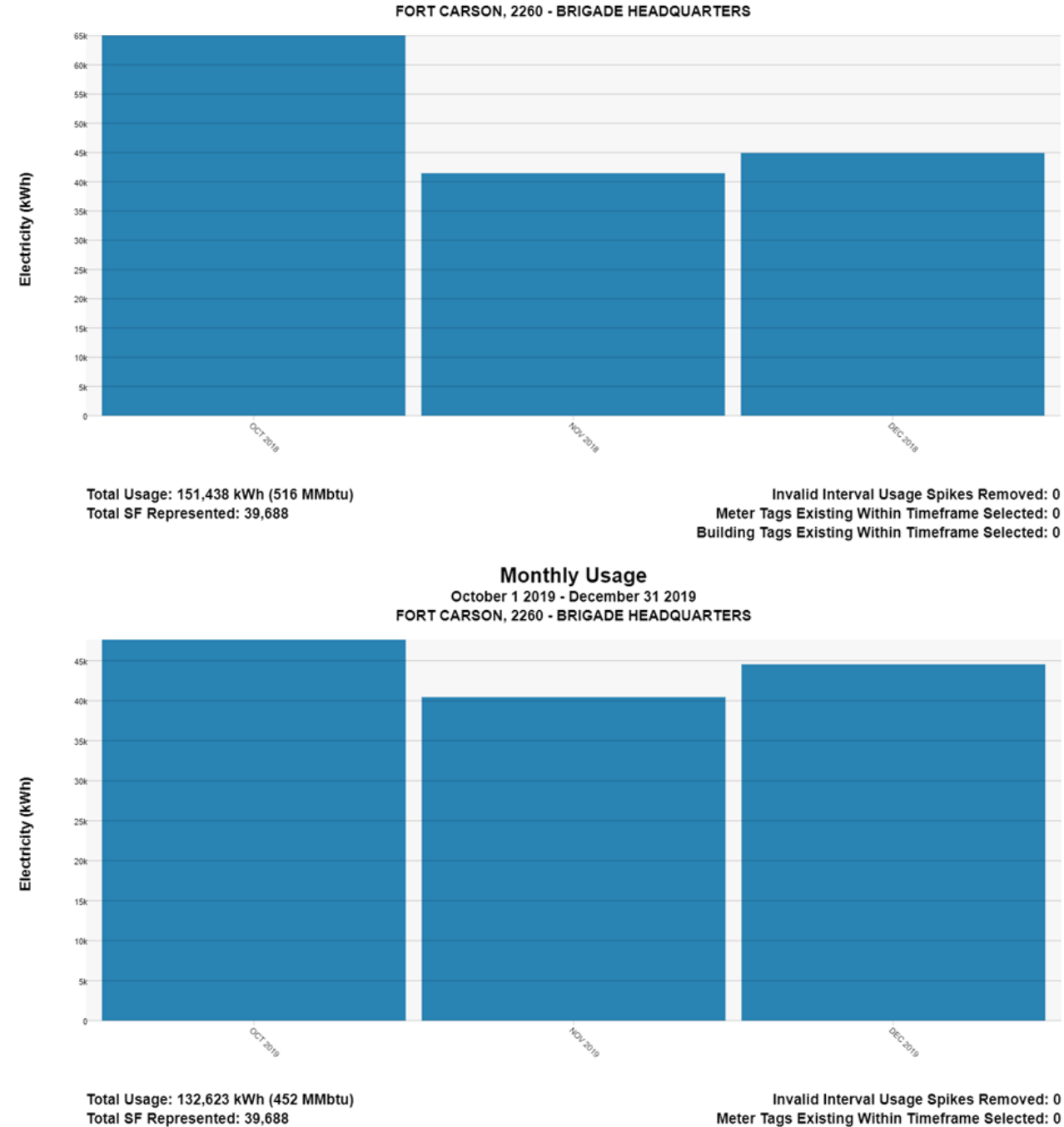

Building Tags Existing Within Timeframe Selected: 0

Monthly Usage October 1 2018 - December 31 2018

#### Page 3 MDMS UPDATE

### ACTIVE ENERGY MANAGEMENT (CONT. FROM PG. 2)

Now, to estimate the savings percentage as it pertains to usage, we will apply the following formula: (previous period's usage – post-change period's usage)/previous period's usage. So, (151,438-132,623)/ 151,438\*100 = 12% savings.

Now, let's run Step 2: Using the Monthly Usage report as a quick check with monthly granularity. We are going to run the Monthly Usage report for the same two time periods and export those results to Excel. We are then going to sum up the usage for the two time periods and use the same formula to calculate the savings. See example Excel below. So, we get the same percent savings, which in this instance isn't a surprise since the sum of the usage values match those that we got in the Custom Usage step. So, this step validates the previous report but also provides the results in a tabular form.

| Monthly  | Usage Report         |          |             |            |              |           |       |        |       |  |
|----------|----------------------|----------|-------------|------------|--------------|-----------|-------|--------|-------|--|
| Building |                      | Building |             |            |              |           |       | Usage  | Units |  |
| Number   | Building Name        | SqFt     | Site Name   | Month/Year | Commodity    | Usage     | Units | MMBtu  | BTU   |  |
| 2260     | BRIGADE HEADQUARTERS | 39688    | FORT CARSON | Oct2018    | Electricity  | 65051.50  | kWh   | 221.96 | MMBtu |  |
| 2260     | BRIGADE HEADQUARTERS | 39688    | FORT CARSON | Nov2018    | Electricity  | 41466.82  | kWh   | 141.49 | MMBtu |  |
| 2260     | BRIGADE HEADQUARTERS | 39688    | FORT CARSON | Dec2018    | Electricity  | 44920.05  | kWh   | 153.27 | MMBtu |  |
| 2260     | BRIGADE HEADQUARTERS | 39688    | FORT CARSON | Oct2019    | Electricity  | 47629.13  | kWh   | 162.52 | MMBtu |  |
| 2260     | BRIGADE HEADQUARTERS | 39688    | FORT CARSON | Nov2019    | Electricity  | 40446.43  | kWh   | 138.01 | MMBtu |  |
| 2260     | BRIGADE HEADQUARTERS | 39688    | FORT CARSON | Dec2019    | Electricity  | 44548.04  | kWh   | 152    | MMBtu |  |
|          |                      |          |             |            |              |           |       |        |       |  |
|          |                      |          |             | Oct        | - Dec 2018:  | 151438.37 |       |        |       |  |
|          |                      |          |             | Oct        | - Dec 2019:  | 132623.60 |       |        |       |  |
|          |                      |          |             |            |              |           |       |        |       |  |
|          |                      |          |             | % Usa      | age Savings: | 12%       |       |        |       |  |
|          |                      |          |             |            |              |           |       |        |       |  |
|          |                      |          |             |            |              |           |       |        |       |  |

Now, on to Step 3: Using the Daily Usage report to fine tune the analysis to days vs months. Since we know the day that the changes took effect, we can narrow the dates down to the day with this report. We will pull October 8, 2018 at 00:00 to January 8, 2019 at 23:00 and export to Excel. Then, we will pull October 8, 2019 at 00:00 to January 8, 2020 at 23:00 and export to Excel. We then paste the timestamp and kWh for both time periods side by side and then remove any extra entries on the second time period, so that both time periods have the same number of entries.

We are then going to sum up the Usage for the two time periods and use the same formula to calculate the savings. See the example Excel below. Note that our percent savings is 10%. Thus, using the Daily Usage report results gets the percent savings even tighter because we can get down to the actual dates that the change occurred.

| Daily Usage Data |                            |       |                 |             |            |             |       |            |           |       |
|------------------|----------------------------|-------|-----------------|-------------|------------|-------------|-------|------------|-----------|-------|
|                  |                            |       |                 |             |            |             |       |            |           |       |
| Site             | Building                   | SF    | Meter           | Commodity   | Timestamp  | Usage       | Units | Timestamp  | Usage     | Units |
| FORT CARSON      | 2260 BRIGADE HEADQUARTERS  | 39688 | CARS_BLDG_2260  | Electricity | 2018-10-08 | 2311.22     | kWh   | 2019-10-08 | 1774.14   | kWh   |
| FORT CARSON      | 2260 BRIGADE HEADQUARTERS  | 39688 | CARS_BLDG_2260  | Electricity | 2018-10-09 | 2311.22     | kWh   | 2019-10-09 | 1704.30   | kWh   |
| FORT CARSON      | 2260 BRIGADE HEADQUARTERS  | 39688 | CARS_BLDG_2260  | Electricity | 2018-10-10 | 2311.22     | kWh   | 2019-10-10 | 1512.11   | kWh   |
| FORT CARSON      | 2260 BRIGADE HEADQUARTERS  | 39688 | CARS_BLDG_2260  | Electricity | 2018-10-11 | 2311.22     | kWh   | 2019-10-11 | 1490.64   | kWh   |
| FORTCARSON       | 2260 RRIGADE HEADOLIARTERS | 20688 | CARS BILDE 2260 | Flectricity | 2018_10_12 | 2311 22     | k\۸/h | 2010_10_12 | 1345 12   | k\//h |
|                  |                            |       |                 |             |            |             |       |            |           |       |
| FORT CARSON      | 2260 BRIGADE HEADQUARTERS  | 39688 | CARS_BLDG_2260  | Electricity | 2019-01-02 | 1443.22     | ĸvvn  | 2020-01-02 | 1482.57   | kvvn  |
| FORT CARSON      | 2260 BRIGADE HEADQUARTERS  | 39688 | CARS_BLDG_2260  | Electricity | 2019-01-03 | 1383.71     | kWh   | 2020-01-03 | 1497.30   | kWh   |
| FORT CARSON      | 2260 BRIGADE HEADQUARTERS  | 39688 | CARS_BLDG_2260  | Electricity | 2019-01-04 | 1362.63     | kWh   | 2020-01-04 | 1361.12   | kWh   |
| FORT CARSON      | 2260 BRIGADE HEADQUARTERS  | 39688 | CARS_BLDG_2260  | Electricity | 2019-01-05 | 1224.88     | kWh   | 2020-01-05 | 1385.87   | kWh   |
| FORT CARSON      | 2260 BRIGADE HEADQUARTERS  | 39688 | CARS_BLDG_2260  | Electricity | 2019-01-06 | 1220.83     | kWh   | 2020-01-06 | 1571.04   | kWh   |
| FORT CARSON      | 2260 BRIGADE HEADQUARTERS  | 39688 | CARS_BLDG_2260  | Electricity | 2019-01-07 | 1376.88     | kWh   | 2020-01-07 | 1514.14   | kWh   |
| FORT CARSON      | 2260 BRIGADE HEADQUARTERS  | 39688 | CARS_BLDG_2260  | Electricity | 2019-01-08 | 1353.20     | kWh   | 2020-01-08 | 1529.27   | kWh   |
|                  |                            |       |                 |             |            | 146040.89   |       |            | 131818.30 |       |
|                  |                            |       |                 |             |            |             |       |            |           |       |
|                  |                            |       |                 |             | % Usa      | ge Savings: | 10%   |            |           |       |
|                  |                            |       |                 |             |            |             |       |            |           |       |

For Step 4: Using the Interval Usage query for a deeper dive and more detail, we are going to use the narrowed dates as was done in Step 3 above. We will pull October 8, 2018 at 00:00 to January 8, 2020 at 23:00. The great thing about the Interval Usage query is the graph where you can visually see when the usage changes. Note our example below. Remember that while you are actively on the Interval Usage query page with this graph displayed, you can use the zoom button or your roller wheel on your mouse to zoom into that early October timeframe when the changes were made. *(Continued on pg.4)* 

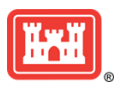

#### Page 4 MDMS UPDATE

# ACTIVE ENERGY MANAGEMENT (CONT. FROM PG. 3)

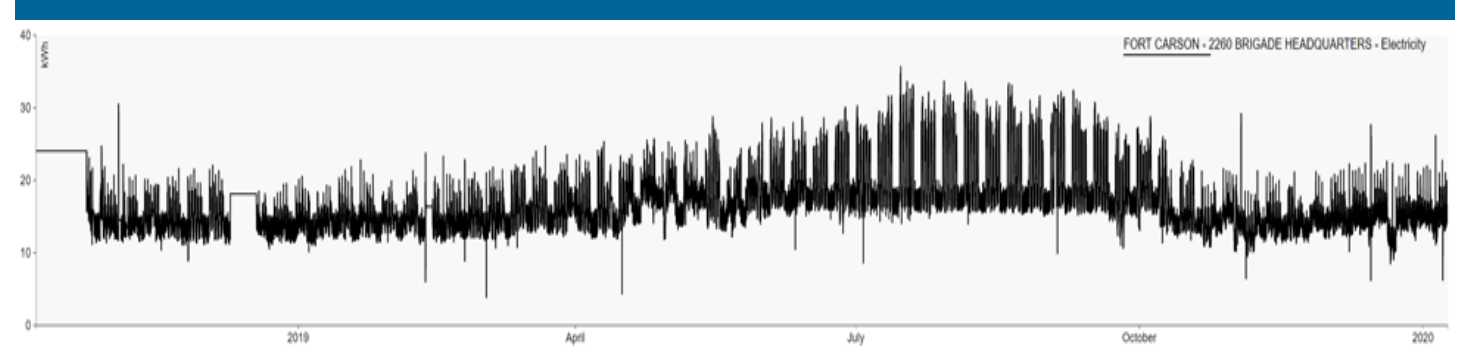

In addition, we are going to export the Interval Usage results to Excel. We then paste the timestamp and kW interval readings for both time periods side by side and then remove any extra entries on the second time period, so that both time periods have the same number of entries. Note again that our percent savings is 10%, due to narrowing in on exact dates. While MDMS doesn't include the weather data at this time, it will be added in the future. But, the Cooling Degree Days (CDD) difference was only 2 degrees over 2018, so this is insignificant from a CDD perspective. *(Continued on pg.5)* 

| Interval Usage: FOR | T CARSON - 2260  | BRIGAD | E HEADQUARTE     | RS        |
|---------------------|------------------|--------|------------------|-----------|
| 10/08/2018 00:00    | 01/08/2020 23:59 |        |                  |           |
|                     |                  |        |                  |           |
|                     | Electricity      |        |                  |           |
| 2018-10-08 00:00    | 24.08            |        | 2019-10-08 00:00 | 14.68     |
| 2018-10-08 00:15    | 24.08            |        | 2019-10-08 00:15 | 13.68     |
| 2018-10-08 00:30    | 24.08            |        | 2019-10-08 00:30 | 14.93     |
| 2018-10-08 00:45    | 24.08            |        | 2019-10-08 00:45 | 14.78     |
| 2018-10-08 01:00    | 24.08            |        | 2019-10-08 01:00 | 14.02     |
| 2018-10-08 01:15    | 24.08            |        | 2019-10-08 01:15 | 14.34     |
| 2018-10-08 01:30    | 24.08            |        | 2019-10-08 01:30 | 15.29     |
| 2018_10_08 01.45    | 2/ 08            |        | 2010_10_08 01.45 | 13 77     |
| 2019-01-00 21.10    | 13.49            |        | 2020-01-00 21.13 | 14.04     |
| 2019-01-08 21:30    | 11.91            |        | 2020-01-08 21:30 | 14.61     |
| 2019-01-08 21:45    | 12.64            |        | 2020-01-08 21:45 | 15.77     |
| 2019-01-08 22:00    | 13.99            |        | 2020-01-08 22:00 | 14.61     |
| 2019-01-08 22:15    | 12.55            |        | 2020-01-08 22:15 | 14.73     |
| 2019-01-08 22:30    | 12.72            |        | 2020-01-08 22:30 | 15.45     |
| 2019-01-08 22:45    | 13.34            |        | 2020-01-08 22:45 | 14.43     |
| 2019-01-08 23:00    | 12.59            |        | 2020-01-08 23:00 | 14.45     |
| 2019-01-08 23:15    | 13.28            |        | 2020-01-08 23:15 | 15.37     |
| 2019-01-08 23:30    | 13.27            |        | 2020-01-08 23:30 | 14.4      |
| 2019-01-08 23:45    | 12.5             |        | 2020-01-08 23:45 | 13.92     |
|                     | 146059.45        |        |                  | 131752.21 |
|                     |                  |        |                  |           |
|                     | % Usage Savings: | 10%    |                  |           |
|                     |                  |        |                  |           |

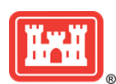

### MDMS UPDATE

Page 5

### ACTIVE ENERGY MANAGEMENT (CONT. FROM PG. 4)

And finally, let's perform Step 5: Using our M&V project method specifically designed to track savings over time. We used the M&V module to create a new project for our Fort Carson example. Then, we run the Energy project cost analysis for Oct - Dec 2019 and then export to Excel. With some creative formatting, and using the same principal calculations for savings, here is our project cost analysis:

|                           |                 | Energy Project     | Cost Analysis   | 5                    |            |             |           |  |
|---------------------------|-----------------|--------------------|-----------------|----------------------|------------|-------------|-----------|--|
| Site                      | Bldg # 2260 - E | BRIGADE HEADQUARTE | RS (39688ft2) I | _<br>Veter name: CAR | S_BLDG_2   | 260         |           |  |
| FORT CARSON               |                 |                    |                 |                      |            |             |           |  |
| Title                     | Project ID      | IMCOM ID           | Contract ID     |                      |            |             |           |  |
| Building 2260 ECM         | 20192260        |                    | 192837465       |                      |            |             |           |  |
| Project funding source    | Program year    | Project start date | Project com     | pletion date         |            |             |           |  |
| Other                     | 2019            | 9/7/2019           | 10/8/2019       |                      |            |             |           |  |
| Description               | 2010            | Notes              | 10/0/2010       |                      |            |             |           |  |
| evaluate savings for 2260 |                 |                    |                 |                      |            |             |           |  |
|                           |                 | Projecti           | nnute           |                      |            |             |           |  |
| MDMS motors usado         |                 | Floject            | nputs           |                      |            |             |           |  |
| Commodity                 | Description     | Rate (\$/kWh)      |                 | Monthly usage        |            |             | Total     |  |
| Electricity               | Description     |                    | 85              | Oct - 2019           | Nov - 2019 | Dec - 2019  | Total     |  |
| Licothony                 |                 | 0.0                | 00              | 47629.13             | 40446.43   | 44548.04    | 132623.60 |  |
|                           |                 |                    |                 |                      |            |             |           |  |
|                           |                 |                    |                 | Oct - 2018           | Nov - 2018 | Dec - 2018  |           |  |
|                           |                 |                    |                 | 65051.50             | 41466.82   | 44920.05    | 151438.37 |  |
|                           |                 |                    |                 |                      | 0/ 11      |             | 400/      |  |
| Manual meters - usage     |                 |                    |                 |                      | % Usag     | je Savings: | 12%       |  |
| Commodity                 | Description     | Rate (\$/kWh)      |                 | Monthly usage        |            |             |           |  |
| Electricity               |                 | 0.0                | 85              | Oct - 2019           | Nov - 2019 | Dec - 2019  |           |  |
|                           |                 |                    |                 | 0 kWh                | 0 kWh      | 0 kWh       |           |  |
|                           |                 |                    |                 |                      |            |             |           |  |

Now that we've used all five methods for using MDMS for Measurement and Verification (M&V), it's reassuring that all methods returned results within 1-2% of each other.

As a reminder, here are our recommendations for ECMs:

- Do no-cost/low-cost measures first. The training and guidance from the Association of Energy Engineers (AEE), American Society of Heating, Refrigerating and Air-Conditioning Engineers (ASHRAE), and the U.S. Department of Energy (DOE) is consistent on this as the priority.
- Then, implement a program on low-cost repair or replacement projects, under the same guidance criteria as before, except the dollar threshold of the project is based on Army guidance and garrison guidance.

Following our Monitoring Commissioning Process (MCx) will effectively provide the Army with the most effective solutions by identifying the highest returns with the low-cost/no-cost solutions. The savings for the first section are based on the M&V results for the buildings evaluated in the early steps of the MCx. The savings realized were 10% based on the hourly reports, which will have the highest degree of accuracy. We have extrapolated the savings based on the lower end of the savings range at 25%, based on the 25-35% cited in many sources, including both the Guide to Energy Management and the Energy Management Handbook. When we started this program, our MDMS reports calculated 99% of the Army buildings had at least one system with overridden schedules. This number has dropped over the past 18 months to 78% buildings with overridden schedules—due to the installations getting involved in MCx—so again the savings potential is extremely large.

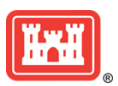

#### MDMS UPDATE

### **NEW EUI COMMODITY COMPARISON REPORT**

In the continuing effort to add more tools to the Energy Manager toolbox, yet another new module has been added to MDMS. The new EUI Commodity Comparison Report provides a comparison report of every building on the selected site/installation for the time period selected. The report is sorted in descending order based on Total EUI. The user has the ability to sort ascending to descending, as well as descending to ascending, on any of the column headings.

The report automatically has your default site selected, so that you can then just select the time period. However, you can unselect the checkbox for default site and then select any installation or site.

This report enables you to quickly compare buildings on your installation/site to see the top EUI offenders. These may be legitimately high intensity users or it may highlight buildings of a particular category that should be nowhere near the EUI they are currently reporting. This gives a very quick look to highlight buildings that need some serious investigation.

**EUI Commodity Comparison** 

Export to Excel

| Site Name        | Building 0 | Building Name                  | Building SqFt 🕴 | Category Code | Year Built 🕴 | Total EUI 💡 | Electric EUI | Electric % of<br>Total | Gas EUI | Gas % of Total |
|------------------|------------|--------------------------------|-----------------|---------------|--------------|-------------|--------------|------------------------|---------|----------------|
| REDSTONE ARSENAL | 5306       | SPARKMAN CENTER                | 32911           | REF/A-C BL    | 1994         | 138.70      | 138.70       | 100.00                 | 0.00    | 0.00           |
| REDSTONE ARSENAL | 5286       | 5286 HEATING<br>PLANT BUILDING | 1303            | HEAT PLT B    | 2003         | 132.13      | 132.13       | 100.00                 | 0.00    | 0.00           |
| REDSTONE ARSENAL | 8041       | UTILITY BLDG                   | 140             | PLT/UTIL B    | 1979         | 105.67      | 105.67       | 100.00                 | 0.00    | 0.00           |
| REDSTONE ARSENAL | 5201       | INFO PROCESSING                | 38203           | INFO PROC     | 1962         | 71.38       | 71.38        | 100.00                 | 0.00    | 0.00           |
| REDSTONE ARSENAL | 7549       | STORAGE GP INST                | 3200            | INST STR O    | 1966         | 66.99       | 13.87        | 20.71                  | 53.12   | 79.29          |
| REDSTONE ARSENAL | 4488       | USAG - REDSTONE<br>HQ          | 302526          | AC/FLT EQ     | 1956         | 57.42       | 57.42        | 100.00                 | 0.00    | 0.00           |
| REDSTONE ARSENAL | 3313       | REF/A-C BLDG                   | 762             | COMPRESS A    | 1955         | 43.74       | 43.74        | 100.00                 | 0.00    | 0.00           |
| REDSTONE ARSENAL | 3710       | POST OFFICE                    | 12697           | INFO SYS P    | 1959         | 31.90       | 31.90        | 100.00                 | 0.00    | 0.00           |
| REDSTONE ARSENAL | 3707       | LAB/ TST BLDG GP               | 15858           | LAB/TST BL    | 1971         | 29.26       | 19.77        | 67.58                  | 9.49    | 32.42          |
| REDSTONE ARSENAL | 7250       | GM BLDG                        | 7464            | GM BLDG       | 2009         | 24.46       | 24.46        | 100.00                 | 0.00    | 0.00           |
| REDSTONE ARSENAL | 376        | CHAPEL                         | 25560           | CHAPEL        | 1976         | 23.76       | 13.61        | 57.26                  | 10.15   | 42.74          |
| REDSTONE ARSENAL | 1500       | DFMWR HQ/BINGO<br>HALL         | 29238           | CMTY/CONF     | 1967         | 23.03       | 11.96        | 51.93                  | 11.07   | 48.07          |

## UPDATED BASE LOAD COMPARISON REPORT

What used to be known as the Plug Load Comparison report has been renamed to the Base Load Comparison report. Plug load is the theoretical minimum loading for a building when it's unoccupied, whereas base load is the normal minimum loading on a building, which includes the plug load of the building plus everything else that's been left on continually. In addition to Installation and Site as Organizational options, you now have the ability to run the report at the HQDA, Command, and Region level. Also, four new fields have been added to the report: 12 Months Consumption (kWh), Baseload as % Consumption, 12 Month EUI, and Climate Zone.

| HQDA                                                 |                                                                                        |                                                                                                    |                                                                                                    |                                                                                                    |                                                                     |                                                                                                    |                                                           | General                                                            | te Report                                                                                            | 12 Mo                                                             | nth EUI                                                                 |                                        |
|------------------------------------------------------|----------------------------------------------------------------------------------------|----------------------------------------------------------------------------------------------------|----------------------------------------------------------------------------------------------------|----------------------------------------------------------------------------------------------------|---------------------------------------------------------------------|----------------------------------------------------------------------------------------------------|-----------------------------------------------------------|--------------------------------------------------------------------|----------------------------------------------------------------------------------------------------|-------------------------------------------------------------------|-------------------------------------------------------------------------|----------------------------------------|
| Add                                                  | Command                                                                                | Add Re                                                                                                    | gion                                                                                                    |                                                                                                    |                                                                     |                                                                                                    | Б                                                         |                                                                    |                                                                                                    |                                                                   | ዋ                                                                       |                                        |
| Add                                                  | Installation                                                                           | Add                                                                                                    | Site                                                                                                    |                                                                                                    |                                                                     | 12 Mon                                                                                                    | ths C                                                     | onsu                                                               | mption ~                                                                                             |                                                                   |                                                                         |                                        |
| ISTAILATION<br>ICATINNY<br>RSENAL                    | Remove<br>Excel                                                                        |                                                                                                    |                                                                                                    |                                                                                                    |                                                                     | Consun<br>(kWh)                                                                                                    | nption                                                    | o                                                                  |                                                                                                    | Sea ch:                                                           |                                                                         |                                        |
| ommand                                               | Region 🕴                                                                               | Installation 🕴                                                                                                    | Site                                                                                                    | Building                                                                                                    | Square<br>Footage                                                   | Cat Code 🕴                                                                                                    | Base Load (KW)                                            | Watts/SF                                                           | 12 Months<br>Consumption (kWh)                                                                       | Baseload as %<br>Consumption                                      | 12 Month EUI<br>(Electric)                                              | Clima                                  |
|                                                      |                                                                                        |                                                                                                    |                                                                                                    |                                                                                                    |                                                                     |                                                                                                    |                                                           |                                                                    |                                                                                                    |                                                                   |                                                                         |                                        |
| COM                                                  | SUSTAINMENT                                                                            | PICATINNY<br>ARSENAL                                                                                                 | PICATINNY<br>ARSENAL                                                                                                    | 351 - George C. Hale Building (Information System Facility)                                                                                                    | 32,461                                                              | INFO PROC<br>(13131)                                                                                                    | 36.509                                                    | 1.125                                                              | 2168460.232                                                                                          | 14.749                                                            | 227.938                                                                 | 5A                                     |
| сом<br>сом                                           | SUSTAINMENT                                                                            | PICATINNY<br>ARSENAL<br>PICATINNY<br>ARSENAL                                                                         | PICATINNY<br>ARSENAL<br>PICATINNY<br>ARSENAL                                                                                                 | 351 - George C. Hale Building (Information System Facility)<br>3150 - PRECISION MACHINE SHP / PHYS FIT CTR                                                                                                    | 32,461<br>135,737                                                   | INFO PROC<br>(13131)<br>PREC MACH<br>(32110)                                                                                                    | 36.509<br>52                                              | 1.125<br>0.383                                                     | 2168460.232<br>1902838.413                                                                           | 14.749<br>23.939                                                  | 227.938<br>47.833                                                       | 5A<br>5A                               |
| сом<br>сом<br>сом                                    | SUSTAINMENT<br>SUSTAINMENT<br>SUSTAINMENT                                              | PICATINNY<br>ARSENAL<br>PICATINNY<br>ARSENAL<br>PICATINNY<br>ARSENAL                                                 | PICATINNY<br>ARSENAL<br>PICATINNY<br>ARSENAL<br>PICATINNY<br>ARSENAL                                                                         | 351 - George C. Hale Building (Information System Facility)<br>3150 - PRECISION MACHINE SHP / PHYS FIT CTR<br>95 - W. I. BELL BUILDING                                                                                                    | 32,461<br>135,737<br>79,598                                         | INFO PROC<br>(13131)<br>PREC MACH<br>(32110)<br>ORDNANCE B<br>(31510)                                                                           | 36.509<br>52<br>164.657                                   | 1.125<br>0.383<br>2.069                                            | 2168460.232<br>1902838.413<br>1748946.394                                                            | 14.749<br>23.939<br>82.472                                        | 227.938<br>47.833<br>74.972                                             | 5A<br>5A<br>5A                         |
| сом<br>сом<br>сом                                    | SUSTAINMENT<br>SUSTAINMENT<br>SUSTAINMENT                                              | PICATINNY<br>ARSENAL<br>PICATINNY<br>ARSENAL<br>PICATINNY<br>ARSENAL<br>PICATINNY<br>ARSENAL                         | PICATINNY<br>ARSENAL<br>PICATINNY<br>ARSENAL<br>PICATINNY<br>ARSENAL<br>PICATINNY<br>ARSENAL                                                 | 351 - George C. Hale Building (Information System Facility)<br>3150 - PRECISION MACHINE SHP / PHYS FIT CTR<br>95 - W. I. BELL BUILDING<br>3028 - CHEMISTRY/ADM LAB-W CLARK RD                                                                                                    | 32,461<br>135,737<br>79,598<br>29,564                               | INFO PROC<br>(13131)<br>PREC MACH<br>(32110)<br>ORDNANCE B<br>(31510)<br>CHEMISTRY<br>(31010)                                                   | 36.509<br>52<br>164.657<br>105                            | 1.125<br>0.383<br>2.069<br>3.552                                   | 2168460.232<br>1902838.413<br>1748946.394<br>1531571.68                                              | 14.749<br>23.939<br>82.472<br>60.056                              | 227.938<br>47.833<br>74.972<br>176.767                                  | 5A<br>5A<br>5A<br>5A                   |
| сом<br>сом<br>сом<br>сом<br>сом                      | SUSTAINMENT<br>SUSTAINMENT<br>SUSTAINMENT<br>SUSTAINMENT                               | PICATINNY<br>ARSENAL<br>PICATINNY<br>ARSENAL<br>PICATINNY<br>ARSENAL<br>PICATINNY<br>ARSENAL                         | PICATINNY<br>ARSENAL<br>PICATINNY<br>ARSENAL<br>PICATINNY<br>ARSENAL<br>PICATINNY<br>ARSENAL                                                 | 351 - George C. Hale Building (Information System Facility)   3150 - PRECISION MACHINE SHP / PHYS FIT CTR   95 - W. I. BELL BUILDING   3028 - CHEMISTRY/ADM LAB-W CLARK RD   526 - Cald LTJohn T. Wroblewski Bildg (Pyrotechnics Research/Fech                                                | 32,461<br>135,737<br>79,598<br>29,564<br>24,053                     | INFO PROC<br>(13131)<br>PREC MACH<br>(32110)<br>ORDNANCE B<br>(31510)<br>CHEMISTRY<br>(31010)<br>AMMO/EXPL/<br>(31620)                          | 36.509<br>52<br>164.657<br>105<br>104.626                 | 1.125<br>0.383<br>2.069<br>3.552<br>4.35                           | 2168460.232<br>1902838.413<br>1748946.394<br>15531571.68<br>1287183.694                              | 14.749<br>23.939<br>82.472<br>60.056<br>71.204                    | 227.938<br>47.833<br>74.972<br>176.767<br>182.599                       | SA<br>SA<br>SA<br>SA<br>SA             |
| сом<br>сом<br>сом<br>сом<br>сом<br>сом               | SUSTAINMENT<br>SUSTAINMENT<br>SUSTAINMENT<br>SUSTAINMENT<br>SUSTAINMENT                | PICATINNY<br>ARSENAL<br>PICATINNY<br>ARSENAL<br>PICATINNY<br>ARSENAL<br>PICATINNY<br>ARSENAL<br>PICATINNY<br>ARSENAL | PICATINNY<br>ARSENAL<br>PICATINNY<br>ARSENAL<br>PICATINNY<br>ARSENAL<br>PICATINNY<br>ARSENAL<br>PICATINNY<br>ARSENAL                         | 351 - George C. Hale Building (Information System Facility)   3150 - PRECISION MACHINE SHP / PHYS FIT CTR   95 - W. I. BELL BUILDING   3028 - CHEMISTRY/ADM LAB-W CLARK RD   526 - Znd LJ John T. Wroblewski Bldg (Pyrotechnics Research/Tech )   60 - LAB GP/ADM GP                          | 32,461<br>135,737<br>79,598<br>29,564<br>24,053<br>31,404           | INFO PROC<br>(13131)<br>PREC MACH<br>(32110)<br>ORDNANCE B<br>(31510)<br>CHEMISTRY<br>(31010)<br>AMMO/EXPL/<br>(31620)<br>LAB/TST BL<br>(31920) | 36.509<br>52<br>164.657<br>105<br>104.626<br>142          | 1.125<br>0.383<br>2.069<br>3.552<br>4.35<br>4.522                  | 2168460.232<br>1902838.413<br>1748946.394<br>1531571.68<br>1287183.694<br>1250244.549                | 14.749<br>23.939<br>82.472<br>60.056<br>71.204<br>99.494          | 227.938<br>47.833<br>74.972<br>176.767<br>182.599<br>135.843            | 5A<br>5A<br>5A<br>5A<br>5A<br>5A       |
| сом<br>сом<br>сом<br>сом<br>сом<br>сом<br>сом<br>сом | SUSTAINMENT<br>SUSTAINMENT<br>SUSTAINMENT<br>SUSTAINMENT<br>SUSTAINMENT<br>SUSTAINMENT | PICATINNY<br>ARSENAL<br>PICATINNY<br>ARSENAL<br>PICATINNY<br>ARSENAL<br>PICATINNY<br>ARSENAL<br>PICATINNY<br>ARSENAL | PICATINNY<br>ARSENAL<br>PICATINNY<br>ARSENAL<br>PICATINNY<br>ARSENAL<br>PICATINNY<br>ARSENAL<br>PICATINNY<br>ARSENAL<br>PICATINNY<br>ARSENAL | 351 - George C. Hale Building (Information System Facility)   3150 - PRECISION MACHINE SHP / PHYS FIT CTR   95 - W. I. BELL BUILDING   3028 - CHEMISTRYADM LA8-W CLARK RD   526 - 2nd (T John T. Wroblewski Bldg (Pyrotechnics   Research/Tech )   60 - LAB GP/ADM GP   307 - LA8/TST BLDG GP | 32,461<br>135,737<br>79,598<br>29,564<br>24,053<br>31,404<br>10,694 | (INFO PROC<br>(13131)<br>PREC MACH<br>(32110)<br>ORDNANCE B<br>(31510)<br>CHEMISTRY<br>(31010)<br>CHEMISTRY<br>(31620)<br>LAB/TST BL<br>(31920) | 36.509<br>52<br>164.657<br>105<br>104.626<br>142<br>8.798 | 1.125<br>0.383<br>2.069<br>3.552<br>4.35<br>4.35<br>4.522<br>0.823 | 2168460.232<br>1902838.413<br>1748946.334<br>1531571.68<br>1287183.694<br>1250244.549<br>1072401.793 | 14.749<br>23.939<br>82.472<br>60.056<br>71.204<br>99.494<br>7.187 | 227.938<br>47.833<br>74.972<br>176.767<br>182.599<br>135.843<br>342.172 | 5A<br>5A<br>5A<br>5A<br>5A<br>5A<br>5A |

ĬŀŦŀĬ

View report options